## Instrucciones de pedido de MyMealOrder

Para solicitar un almuerzo escolar para su estudiante, abra su navegador web y vaya a MyMealOrder.com. Si ya tiene una cuenta, haga clic en "Iniciar sesión" e ingrese su nombre de usuario y contraseña.

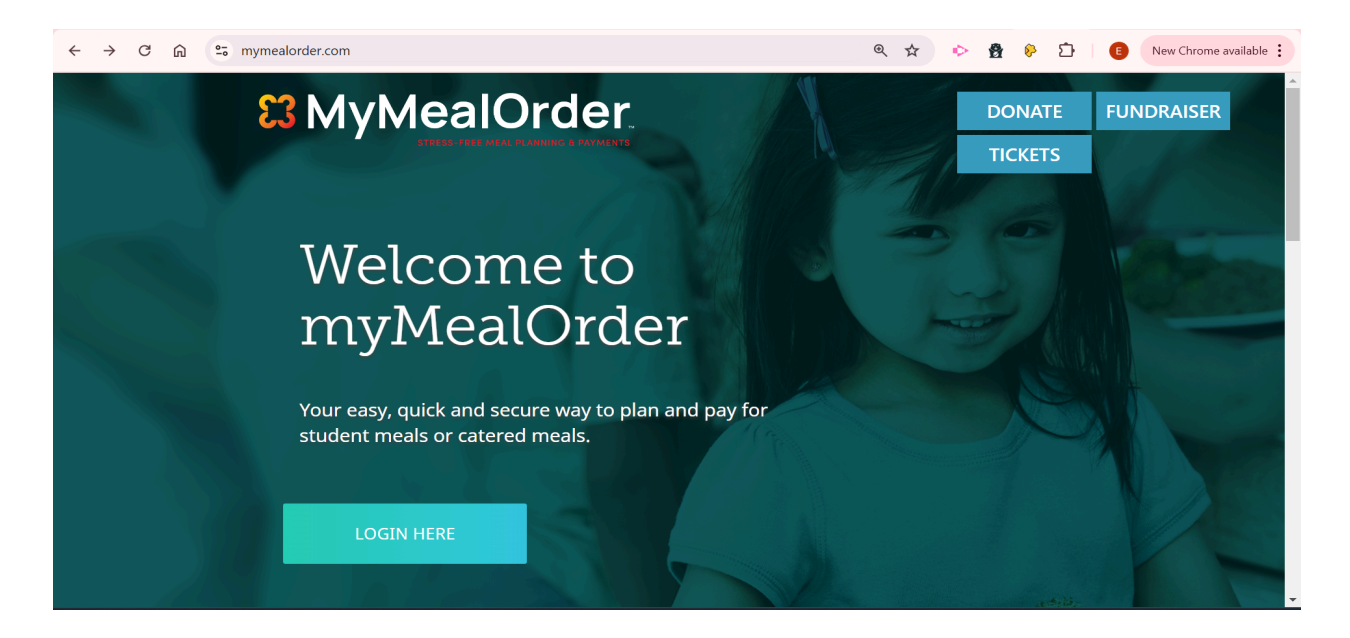

Si ya tiene una cuenta, ingrese su nombre de usuario y contraseña y haga clic en "Login". Si no tiene una cuenta, haga clic en "Create a free account".

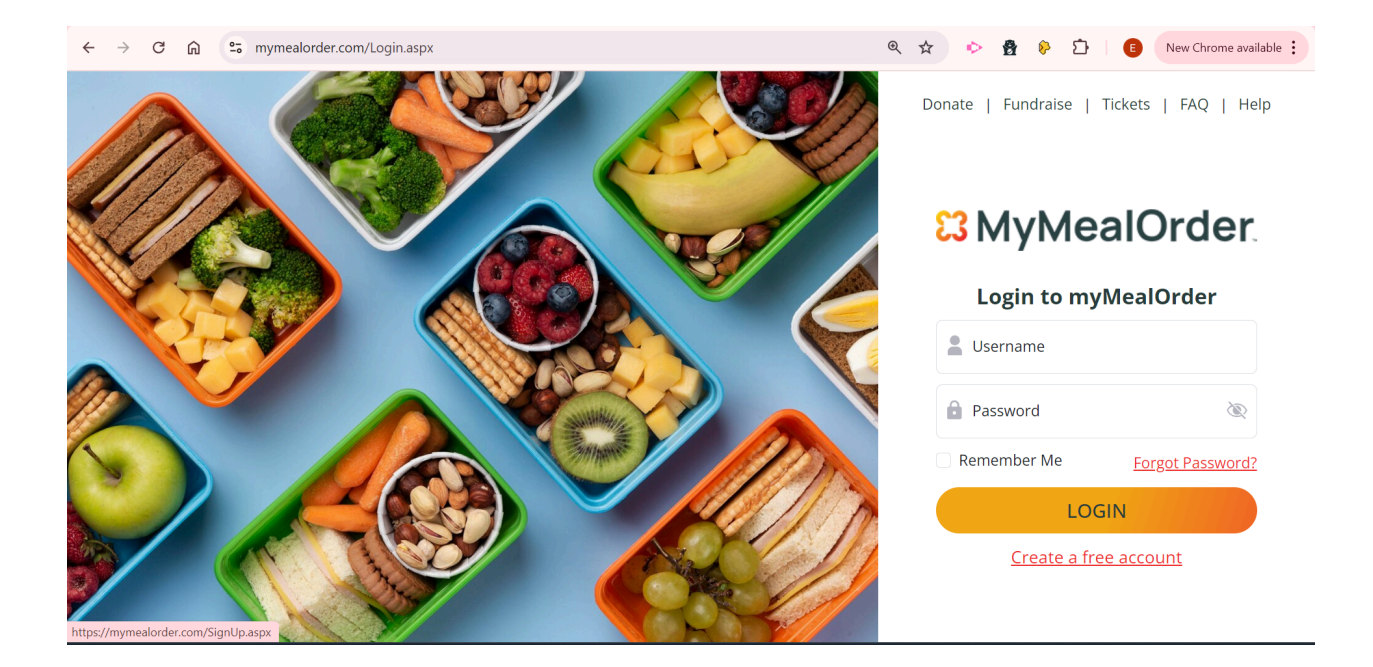

Seleccione "Almuerzo para estudiantes", el estado de Illinois, y el Distrito Escolar 41 de Glen Ellyn.

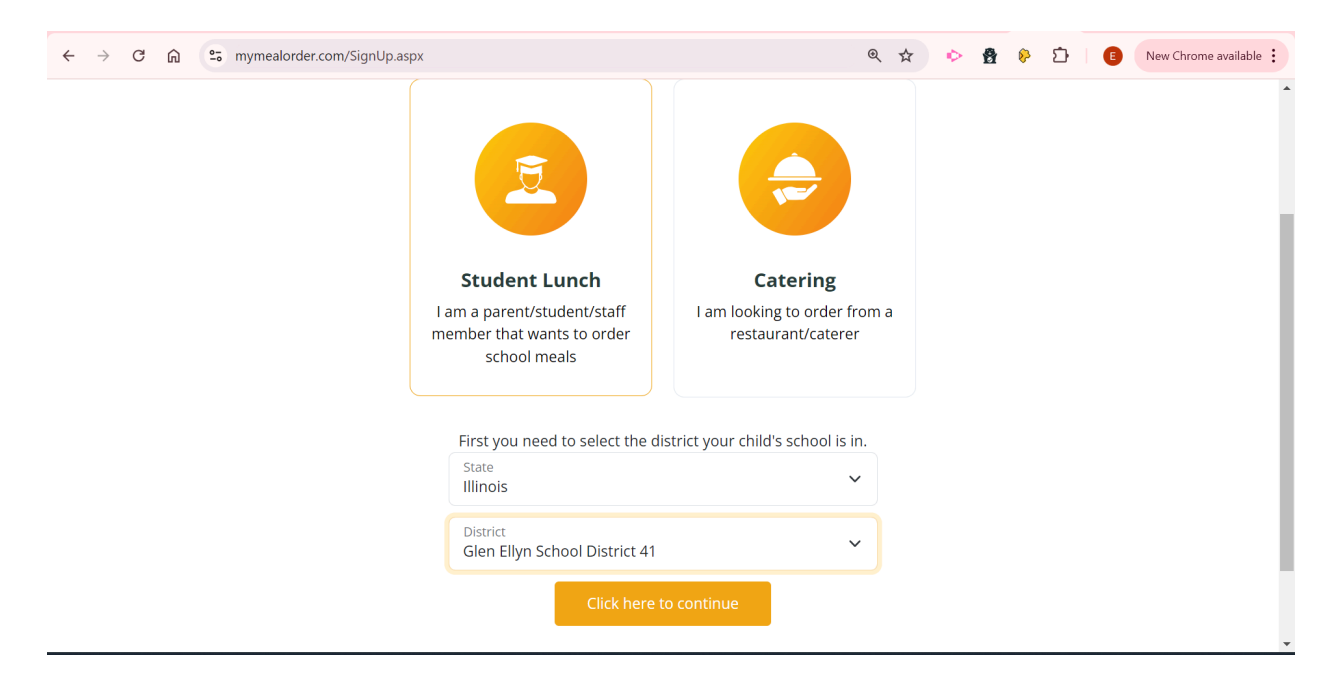

Complete la siguiente información, incluido su nombre, correo electrónico y número de teléfono. También deberá crear una contraseña y elegir una pregunta de seguridad.

| $\leftarrow \rightarrow $ C | mymealorder.com/Register.aspx?DistrictID=                  | <ul> <li>&lt; ☆ ☆ ☆ ☆ □</li> </ul>            | New Chrome available   |   |
|-----------------------------|------------------------------------------------------------|-----------------------------------------------|------------------------|---|
| Google 🛾                    | Translated to: <u>Spanish</u> Show original                |                                               | Options V 🗴            |   |
|                             | Re                                                         | gístrese para su cuen                         | ta                     | _ |
|                             |                                                            |                                               |                        |   |
|                             | * Nombre para mostrar                                      | * Nombre de pila                              | * Apellido             |   |
|                             | * Nombre de usuario                                        | * Contraseña                                  | * Confirmar Contraseña |   |
|                             |                                                            |                                               |                        |   |
|                             | * Correo electrónico                                       | * Confirmar correo electrónico                | * Teléfono móvil       |   |
|                             | Correo electrónico secundario (opcional)                   | Confirmar correo electrónico secundario (opci | on <b>d)</b> /RECCIÓN  |   |
|                             | Ciudad<br>Abingdón                                         | Estado<br>Illinois                            | Cremallera             |   |
|                             |                                                            |                                               |                        |   |
|                             | * Pregunta de seguridad<br>¿Cuál era tu apodo de infancia? | * Respuesta de seguridad                      |                        | - |

Una vez que haya creado una cuenta, tendrá que agregar su estudiante.

| $\leftrightarrow$ $\rightarrow$ C $\widehat{m}$ $\cong$ mymealorder.com/Members/EditAccom | Q Z                                                  | ት 🔶 🔮 🖗 🔄                      | E New Chrome available                     |                |
|-------------------------------------------------------------------------------------------|------------------------------------------------------|--------------------------------|--------------------------------------------|----------------|
| Google Translated to: Spanish Show original                                               |                                                      |                                |                                            | Options ▼ X    |
| ≡ <mark>∷</mark> MyMealOrder                                                              | Options                                              |                                |                                            |                |
| Configuraciones de la cuenta                                                              | Estudiantes en cuenta                                | Opciones de pago               | Notificaciones                             |                |
| Agregar estudiante o personal                                                             |                                                      |                                |                                            |                |
| 2024 Nutri-Link Technologies, Inc. Todos l                                                | os derechos reservados.   <u>Desca</u><br><u>uso</u> | argo de responsabilidad   Polí | <u>tica de privacidad</u>   <u>Condici</u> | <u>ones de</u> |
|                                                                                           |                                                      |                                |                                            |                |
|                                                                                           |                                                      |                                |                                            |                |
|                                                                                           |                                                      |                                |                                            |                |
|                                                                                           |                                                      |                                |                                            |                |

Necesitará el número de identificación de su estudiante, que se puede encontrar en Skyward Family Access. Coloque el apellido completo de su estudiante y elija la escuela a la que asiste.

| ← → ♂ ᡎ 🛱 mymealorder.com/Members/EditAccount.aspx | 🍳 🚖 🔶 🛔 👂 🖸 🕴 🚺 New Chrome available 🗄                                                                            |
|----------------------------------------------------|----------------------------------------------------------------------------------------------------|
| Google  Translated to: Spanish  Show original      | Options ▼ X                                                                                                    |
| = <mark>₿</mark> MyMealOrder                       | Bienvenido GlenEllynPadre       Bienvenido GlenEllynPadre       Distrito Escolar 41 de Glen Ellynd       cabecera |
| Cor Agregar estudiante                             | opciones de pago Notificaciones                                                                                   |
| Identificación de estudiante<br>Apellido           | responsabilidad   Política de privacidad   Condiciones de                                                         |
| Escuela<br>Escuela Primaria Abraham Lincoln        | <ul> <li>Contributing ( ) ronded de privacidad ( ) contributing de</li> </ul>                                     |
|                                                    | Original text Add Student Rate this translation Your feedback will be used to help improve Google Translate       |

Para encontrar la identificación de estudiante en <u>Skyward Family Access</u>, haga clic en el botón *Información del estudiante* en el menú de la izquierda.

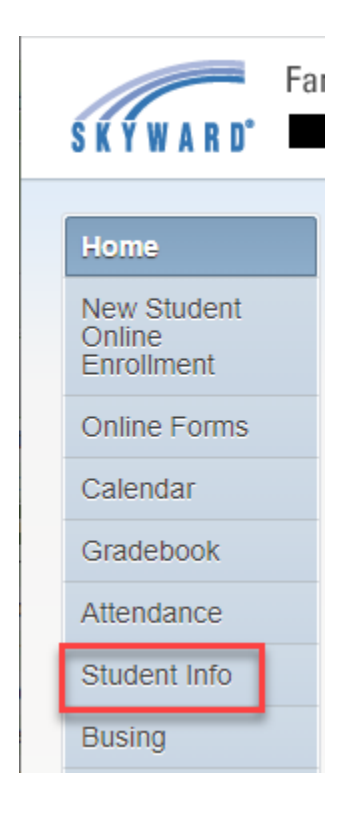

La identificación del estudiante se encuentra en el campo "Otra identificación:" debajo de la foto del estudiante.

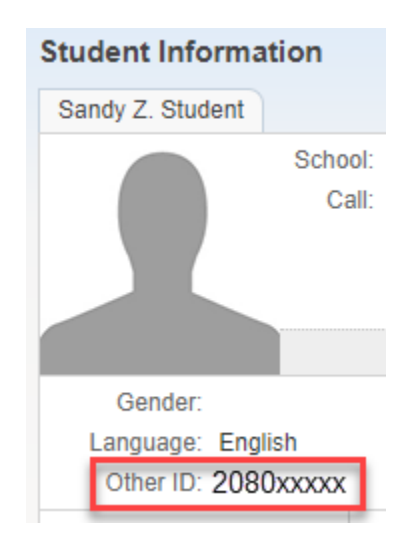

Después de agregar a su estudiante, verá opciones de comidas para una semana. Cada columna incluye las opciones de comida para ese día. Los cuadrados amarillos son para el desayuno. Si su estudiante califica para almuerzo gratis, también puede recibir un desayuno gratis.

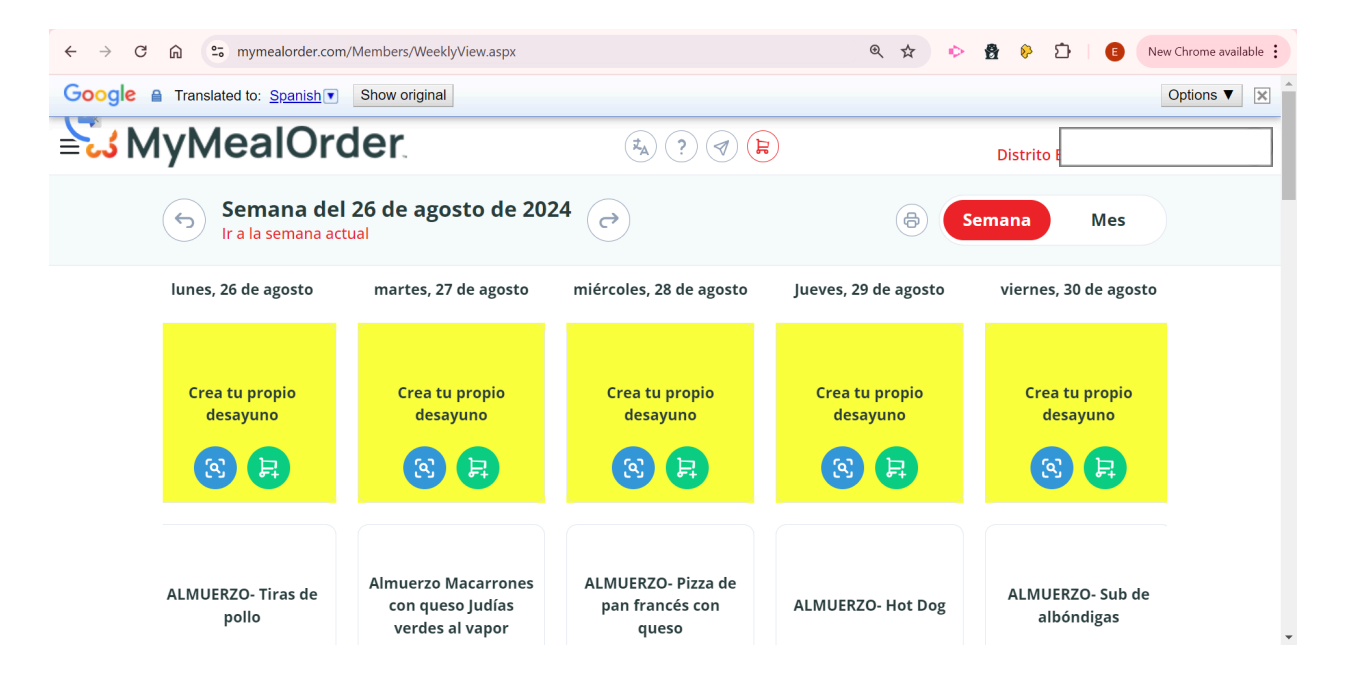

Todos los días hay tres opciones para el almuerzo: dos opciones de almuerzo caliente y un sándwich de mantequilla de girasol. Elige una por día. Para agregar una comida a su carrito, haga clic en el botón verde.

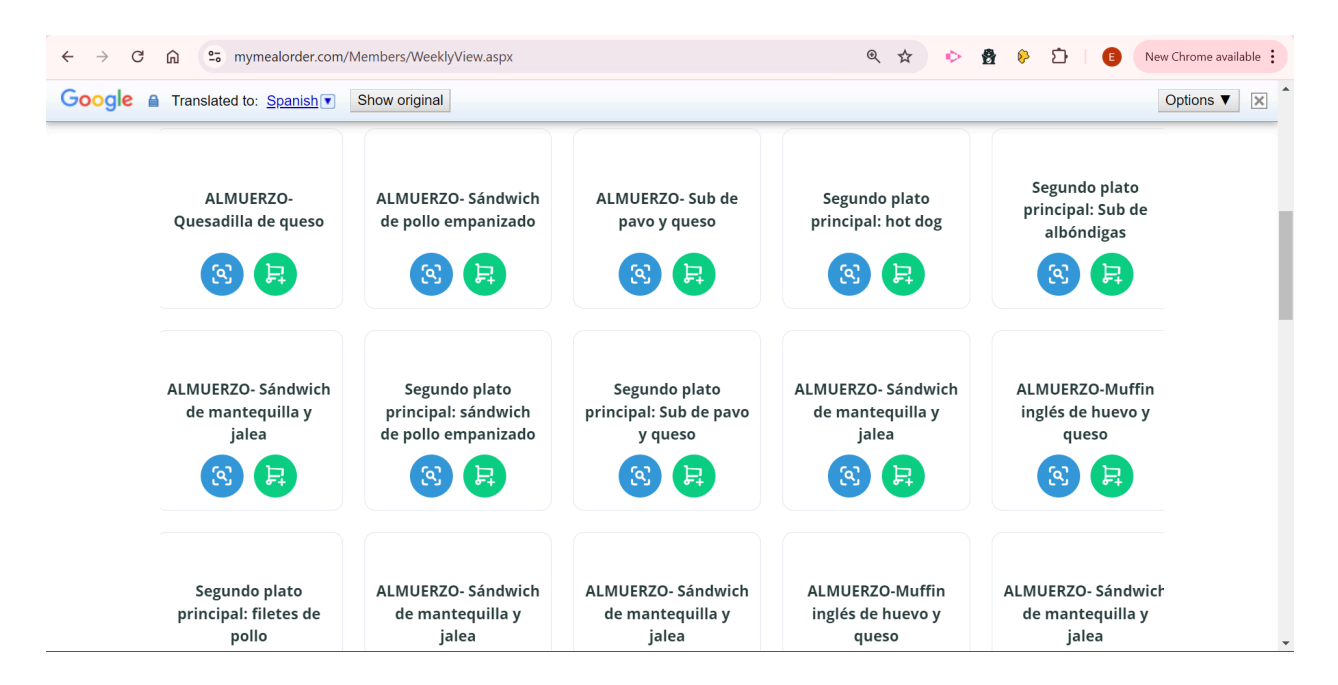

Asegúrese de EVITAR pedir las comidas que dicen Segundo plato principal. <u>Esto se considera</u> <u>una comida adicional y se le cobrará por esta comida incluso si califica para el almuerzo</u> <u>gratuito.</u> Pida el segundo plato principal solo si desea pedir un segundo almuerzo para ese día.

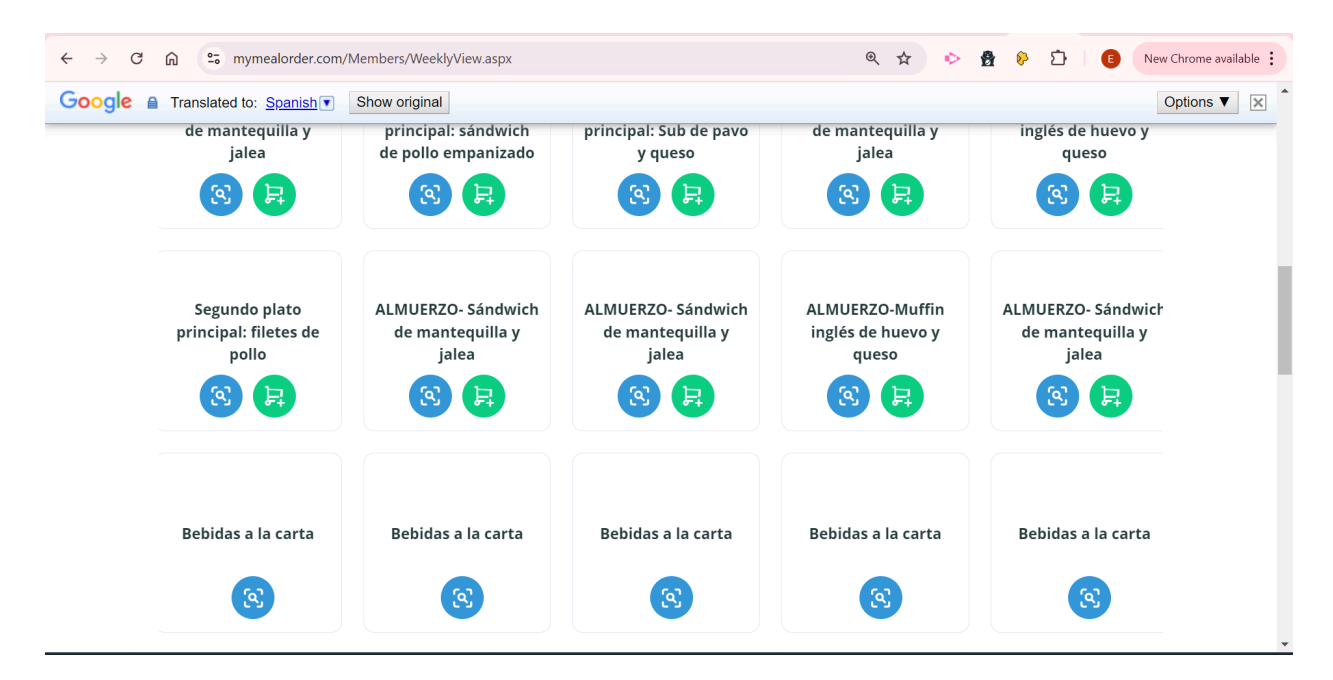

Cada almuerzo viene con una bebida. Las bebidas a la carta tendrán un cargo adicional.

Una vez que haya seleccionado sus comidas para la semana, haga clic en el símbolo del carrito en la parte superior de la página para ver todas las comidas en su carrito. Haga clic en Verificar para continuar a la página siguiente.

| ≡ <b>ًئ M</b> y | J MyMealOrder                        |                                                           | ₹ <u>A</u> ? ₹                           | ker carrito                  | Bienvenido Gerson Distrito Escolar 41 de Glen Ellyn |  |
|-----------------|--------------------------------------|-----------------------------------------------------------|------------------------------------------|------------------------------|-----------------------------------------------------|--|
|                 | dariel<br>Escuela Primaria Churchill |                                                           | le le le le le le le le le le le le le l |                              | Semana Mes                                          |  |
|                 | Fecha                                | Descripción                                               | Precio                                   |                              |                                                     |  |
|                 | lunes 26 de agosto                   | Quesadilla De Queso, Salsa, Dorito De<br>Queso, Manzanas, | 0.00                                     | Jueves, 29 de agost          | to viernes, 30 de agost                             |  |
|                 | Martes 27 de agosto                  | macarrones con queso, judías verdes,                      | 0.00                                     | τ                            |                                                     |  |
|                 | miércoles 28 de agosto               | Pizza de pan francés con queso,                           | 0.00                                     | Crea tu propio<br>ر desayuno | Crea tu propio<br>desayuno                          |  |
|                 | jueves 29 de agosto                  | Hot Dog de carne, papas fritas,                           | 0.00                                     | t 🔹 🖪                        |                                                     |  |
|                 | viernes 30 de agosto                 | Sándwich de albóndigas, patatas fritas,                   | 0.00                                     | 1-                           |                                                     |  |
|                 | -                                    |                                                           | \$0.00 totales                           | s                            |                                                     |  |
|                 | Carro                                | vacío                                                     | erificar                                 |                              |                                                     |  |
|                 | pollo                                | con queso Judias<br>verdes al vapor                       | pan trancés con<br>queso                 | ALMUERZO- Hot Do             | og ALMUERZO- Sub de<br>albóndigas                   |  |

Para completar su pedido, haga clic en Realizar pedido. <u>Su pedido no estará completo hasta</u> <u>que haga clic en Realizar pedido.</u> Si paga los almuerzos, los cargos se cargarán en su cuenta Pushcoin.

| • | Escuela Primaria Chur  | chill                                                     |        |             | rotar del pedido.                                               | 40.00     |  |
|---|------------------------|-----------------------------------------------------------|--------|-------------|-----------------------------------------------------------------|-----------|--|
|   |                        |                                                           |        |             | Total:                                                          | \$0.00    |  |
|   | Fecha                  | Descripción                                               | Precio |             | Tarifa de conveniencia*:                                        | \$0.00    |  |
|   | lunes 26 de agosto     | Quesadilla De Queso, Salsa, Dorito De<br>Queso, Manzanas, | 0.00   | 创           | Monto adeudado:                                                 | \$0.00    |  |
|   | Martes 27 de agosto    | macarrones con queso, judías verdes,                      | 0.00   | 创           | * La tarifa de conveniencia puede rec<br>según el tipo de pago. | alcularse |  |
|   | miércoles 28 de agosto | Pizza de pan francés con queso,                           | 0.00   | 创           | Realizar pedido                                                 |           |  |
|   | jueves 29 de agosto    | Hot Dog de carne, papas fritas,                           | 0.00   | 创           | Carrito vacío                                                   |           |  |
|   | viernes 30 de agosto   | Sándwich de albóndigas, patatas fritas,                   | 0.00   | 创           |                                                                 |           |  |
|   |                        |                                                           | Subtot | tal: \$0.00 |                                                                 |           |  |
|   |                        |                                                           |        |             |                                                                 |           |  |

\*Todos los pedidos de almuerzo deben solicitarse con anticipación. <u>La fecha límite para</u> <u>solicitar comidas para la semana siguiente es el jueves anterior.</u> No se pueden solicitar comidas para la semana actual.